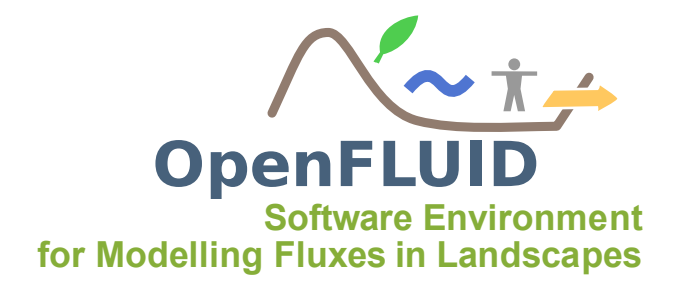

# TP1 : Création d'un simulateur

| Objectifs:  | Créer la structure d'un simulateur et sa signature, construire et compiler pour |
|-------------|---------------------------------------------------------------------------------|
|             | une utilisation avec le moteur                                                  |
| Pré-requis: | TP0                                                                             |
|             |                                                                                 |

Les développements s'appuient sur la suite de compilation/construction/test/packaging CMake. CMake est disponible sur http://www.cmake.org .

## 1 Créer un simulateur

Il existe 2 façons de créer le code source d'un simulateur:

- Ecrire le code source "à la main", à partir d'un code vierge : long, fastidieux, source d'erreurs, ...
- utiliser l'environnement de développement OpenFLUID : facile, assisté, intégré à l'environnement OpenFLUID, ...

Nous allons utiliser cette 2ème possibilité pour cet exercice.

#### 1.1 Lancement de l'environnement de développement OpenFLUID

L'environnement de développement OpenFLUID est disponible sous deux formes:

- intégré dans l'interface OpenFLUID-Builder,
- en tant qu'outil indépendant : OpenFLUID-DevStudio.

Dans un premier temps, nous utiliserons l'interface d'OpenFLUID-DevStudio puis dans la suite des TP l'interface intégrée à OpenFLUID-Builder. Lancer OpenFLUID-DevStudio à partir de l'iĉone sur votre bureau ou à partir de la liste des programmes de l'ordinateur.

| 😣 🖨 💷 OpenFLUID-DevStudio                                                                                                    |                              |          |  |
|----------------------------------------------------------------------------------------------------|------------------------------|----------|--|
| I Dia Contraction I I I I I I I I I I I I I I I I I I I                                                                                                    | hregistrer sous Configurer C | ontruire |  |
| Simulateurs                                                                                                    |                              |          |  |
| Nom  Image: Second Second Seco |                              |          |  |
| nobuild.repos                                                                                                    |                              |          |  |
| Observateurs                                                                                                    |                              |          |  |
| Extensions Builder                                                                                                    |                              |          |  |

#### 1.2 Création d'un nouveau simulateur

Nous allons tout d'abord générer le code source "vide" d'un simulateur. Dans OpenFLUID-DevStudio, aller dans Fichier/ Nouveau ware/ Simulateur.

Dans la fenêtre qui s'ouvre, dans *ID du Ware* indiquer le nom du simulateur training.signal.prod. Dans *Nom du fichier source (.cpp)* indiquer SignalSim.cpp comme nom de fichier, dans *Nom de la classe C++* indiquer SignalSimulator comme nom de classe C++ qui contiendra le simulateur. Laisser les autre options par défaut et cliquer sur OK.

|                      | training.signa          | al.prod                               |                    |  |  |  |
|----------------------|-------------------------|---------------------------------------|--------------------|--|--|--|
| ources               |                         |                                       |                    |  |  |  |
| Nom du f             | ichier source (         | .cpp) SignalSim.cpp                   |                    |  |  |  |
| Nom de la classe C++ |                         | e C++ SignalSimulator                 | SignalSimulator    |  |  |  |
| Générei              | r les fichier de        | l'interface de paramétrage            |                    |  |  |  |
| Nom du f             | ichier source (         | C++ d'interface de paramétrage (.cpp) | ParamsUiWidget.cpp |  |  |  |
|                      | Nom de la c             | lasse C++ d'interface de paramétrage  | ParamsUiWidget     |  |  |  |
|                      |                         |                                       |                    |  |  |  |
| Mode de              | construction            | On - sim2doc must be run manually     |                    |  |  |  |
| Activer              | ctiver l'installation 🧭 |                                       |                    |  |  |  |
| 🖉 Créer u            | n fichier ware          | shub.json                             |                    |  |  |  |
|                      |                         |                                       |                    |  |  |  |
|                      |                         |                                       |                    |  |  |  |
|                      |                         |                                       |                    |  |  |  |
|                      |                         |                                       |                    |  |  |  |

Vous devriez obtenir un dossier training.signal.prod contenant 4 fichiers :

• SignalSim.cpp : fichier source du simulateur,

- CMakeLists.txt : fichier du système de construction du simulateur (à priori, à ne pas modifier),
- CMake.in.config : fichier de configuration de la construction du simulateur (à priori, à ne pas modifier),
- wareshub.json : fichier qui contient les métadonnées du simulateur (non utilisé durant la formation).

| 😣 🗐 💿 OpenFLUID-DevStudio                                                                                                    |                                                                                                    |
|----------------------------------------------------------------------------------------------------|----------------------------------------------------------------------------------------------------|
| ∎ <b>E iii iii</b><br>Nouveau Ouvrir Enregistrer I                                                                                                    | inregistrer sous Configurer Contruire                                                                                                    |
| Simulateurs                                                                                                    | training.signal.prod 🗱                                                                                                    |
| Nom  I landr.process.saclay  J plant.canopy.lai-growth.files-an plant.canopy.lai-growth.files-an pop.plant.surf.application.anses pop.plant.degradation.first.ord pop.plant.foliar-washoff.willis-d pop.plant.foliar-washoff.willis-d pop.plant.foliar-washoff.willis-d pop.plant.surf.application.anses Training.signator SignalSim.cpp water.atm.surf.ringation.files-a water.atm.surf.ringation.files-a water.atm.surf.ringation.files-a water.atm.surf.ringation.files-a water.atm.surf.ringation.files-a water.atm.surf.ringation.files-a water.surf.transfer-su.hayami water.surf.transfer-su.hayami water.surf.transfer-su.hayami water.surf.transfer-su.hayami water.surf.transfer-su.hayami water.ur.surf.transfer-su.hayami water.ur.surf.transfer-su.hayami bar water.ur.surf.surf.watsfar | <pre>     #"     #"     #"     #"     #"     #"     #"     #"     #"     #"     #"     #"     #"     #"     #"     #"     ########</pre> |
| Extensions Builder                                                                                                    |                                                                                                    |
|                                                                                                    |                                                                                                    |

#### **1.3** Mise à jour de la signature du simulateur

La signature du simulateur comporte des champs facultatifs qui permettent de renseigner sur la description, le statut, l'auteur... Remplir le champ DECLARE\_AUTHOR en indiquant votre nom et un email. Vous pouvez également remplir les champs DECLARE\_NAME et DECLARE\_DESCRIPTION afin d'indiquer des informations sur le nom complet et la description du simulateur.

Nous allons indiquer également que le simulateur fonctionnera avec le pas de temps par défaut de la simulation à l'aide de l'instruction DECLARE\_SCHEDULING\_DEFAULT. Pour écrire cette instruction, passer de préférence par le menu contextuel que propose OpenFLUID-DevStudio afin d'éviter les erreurs: pour cela, faire un clic-droit à l'endroit souhaité, puis aller dans OpenFLUID/Signature/Scheduling et sélectionner Declare default deltaT scheduling.

| liaceurs                                                                                                    | *training.signal.prod 🕱                                                                                                    |                        |                       |                                   |
|----------------------------------------------------------------------------------------------------|----------------------------------------------------------------------------------------------------|------------------------|-----------------------|-----------------------------------|
| Nom I land.atm-surf.topology.firespread I land.surf.representation.geomhydas I land.surf.watershed-delineation.saga I land.rpatch.network I land.rprocess.saclay I land.rcanogy.laiogrowth.files-anses I land.reprocess.laiogrowth.files-anses I land.reprocess.laiograwth.files-anses I land.reprocess.laiograwth.files-anses I land.reprocess.laiograwth.files-anses I land. | <pre>35 DRCLARE VERSION(**);<br/>36 DRCLARE STATUS (openfluid::ware::EX<br/>37 DRCLARE STATUS (openfluid::ware::EX<br/>39 DRCLARE PROCESS(**);<br/>30 DRCLARE METHOD(**);<br/>31 DRCLARE ADTHON(**,**);<br/>33 dr (openfluid::*);<br/>33 dr (openfluid::*);<br/>33 dr (openfluid::*);<br/>33 dr (openfluid::*);<br/>33 dr (openfluid::*);<br/>33 dr (openfluid::*);<br/>33 dr (openfluid::*);<br/>33 dr (openfluid::*);<br/>33 dr (openfluid::*);<br/>33 dr (openfluid::*);<br/>33 dr (openfluid::*);<br/>33 dr (openfluid::*);<br/>34 dr (openfluid::*);<br/>33 dr (openfluid::*);<br/>33 dr (openfluid::*);<br/>33 dr (openfluid::*);<br/>33 dr (openfluid::*);<br/>33 dr (openfluid::*);<br/>33 dr (openfluid::*);<br/>33 dr (openfluid::*);<br/>34 dr (openfluid::*);<br/>35 dr (openfluid::*);<br/>36 dr (openfluid::*);<br/>37 dr (openfluid::*);<br/>37 dr (openfluid::</pre> | PERIMENTAL);           |                       |                                   |
| printiculty printipularies<br>pop.latt.offlaness<br>pop.latt.offlaness<br>pop.latt.offlaness<br>pop.latt.offlaness<br>pop.latt.offlaness<br>pop.latt.offlaness<br>RemotesystemsTempfiles<br>training signalprod<br>Chalkein config                                                                                                    | 34 Sm_arr Annuer Ctrl+<br>35 Retablir Ctrl+Maj-Z<br>36 Coller<br>40 Coller<br>41 /* Supprimer<br>42 Supprimer<br>43 Coller<br>44 Class Coller                                                                                                    | id::ware::PluggableSim | ulator                |                                   |
| CMakeLists.txt                                                                                                    | 45 ( C&C++<br>46 priv OpenFLUID                                                                                                    | Signature 1            | prort signature block |                                   |
| wareshub.ison                                                                                                    | 47 Open 2010                                                                                                    | Compute code           | Seneral               |                                   |
| training.su.prod                                                                                                    | 49 public:                                                                                                    | compace code           | tabur .               |                                   |
| water.atm-surf.irrigation.files-anses                                                                                                    | 50                                                                                                    |                        | signific contaut      |                                   |
| water.atm-surf.rain-etp.files-anses                                                                                                    | 51<br>52 SignalSimulator(): BluggableSimu                                                                                                    | lator()                | cientific context     |                                   |
| water.atm-surf.rain-su.files                                                                                                    | 53 {                                                                                                    | 10001()                | Parameters +          |                                   |
| water.surf-uz.runorr-inrittration.msey                                                                                                    | 54                                                                                                    |                        | /ariables >           |                                   |
| water.surf.transfer-rs.havami                                                                                                    | 56 }                                                                                                    |                        | Accribuces >          |                                   |
| avater.surf.transfer-su.hayami                                                                                                    |                                                                                                    | E                      | vents +               |                                   |
| 👕 water.uz-sz.soil-transfer.watsfar                                                                                                    | 59 //                                                                                                    |                        | spacial structure     |                                   |
|                                                                                                    | 60 //                                                                                                    |                        | xtra riles            |                                   |
|                                                                                                    | 61                                                                                                    |                        | scheduling •          | Declare default deltaT scheduling |
|                                                                                                    | CMake.in.config 🗱 *SignalSim.cpp 🗱                                                                                                    |                        |                       | Declare rixed scheduling          |
|                                                                                                    |                                                                                                    |                        |                       | Declare scheduling in range       |

Placer cette instruction avant la fin de la signature signalée par l'appel à END\_SIMULATOR\_SIGNATURE. La signature de votre simulateur doit ressembler à cela :

```
BEGIN_SIMULATOR_SIGNATURE("training.signal.prod");
DECLARE_NAME("");
DECLARE_DESCRIPTION("Trainingusimulator");
DECLARE_VERSION("");
DECLARE_STATUS(openfluid::ware::EXPERIMENTAL);
DECLARE_DOMAIN("");
DECLARE_PROCESS("");
DECLARE_METHOD("");
DECLARE_AUTHOR("DoeuJ.","doe@foobar.org");
//Scheduling
DECLARE_SCHEDULING_DEFAULT;
END_SIMULATOR_SIGNATURE
```

### 2 Configurer, construire et installer le simulateur

Pour configurer le simulateur, cliquer sur l'icône Configurer. Le résultat de la configuration apparaît dans la partie *Messages* et un nouveau dossier build-release-2.1 est apparu dans le dossier du simulateur.

| OpenFLUID-DevStudio                                                                                                    | ам <i>х</i>                                                                                                    |
|----------------------------------------------------------------------------------------------------|----------------------------------------------------------------------------------------------------|
| Nouveau Ouvrir Enregistrer Enreg                                                                                                    | istrer sous Configurer Contruire                                                                                                    |
| Simulateurs                                                                                                    | training.signal.prod 🗱                                                                                                    |
| Nom           Is Ind at m-surf.topology.firespread           Is Ind.surf.representation.geombydas           Is Ind.surf.representation.geombydas           Is Ind.surf.representation.geombydas           Is Ind.patch.network           Is Ind.patch.network           Is Ind.process.saclay           Is Ind.process.saclay           Is Ind.proc | 20     DECLARE_FORCES(**);       27     DECLARE_FORCES(**);       28     DECLARE_FORCES(**);       29     DECLARE_FORCES(**);       20     DECLARE_FORCES(**);       20     DECLARE_FORCES(**);       21     DECLARE_FORCES(**);       23     DECLARE_FORCES(**);       24     DECLARE_FORCES(**);       25     DECLARE_FORCES(**);       26     DECLARE_FORCES(**);       27     DECLARE_FORCES(**);       28     DECLARE_FORCES(**);       29     DECLARE_FORCES(**);       20     DECLARE_FORCES(**);       21     DECLARE_FORCES(**);       22     DECLARE_FORCES(**);       23     DECLARE_FORCES(**);       24     DECLARE_FORCES(**);       25     DECLARE_FORCES(**);       26     DECLARE_FORCES(**);       27     DECLARE_FORCES(**);       28     DECLARE_FORCES(**);       29     DECLARE_FORCES(**);       20     DECLARE_FORCES(**);       21     DECLARE_FORCES(**);       22     DECLARE_FORCES(**);       23     DECLARE_FORCES(**);       24     DECLARE_FORCES(**);       25     DECLARE_FORCES(**);       26     DECLARE_FORCES(**);       27     DECLARE_FORCES(**); </th                                                                                                    |
| <ul> <li>Wateratm-sufriain-ecj.rites-anses</li> <li>Watersuf-sufrain-suffiainsuffies</li> <li>Watersuf-sufrainser-sexchange-gu.ba</li> <li>Watersuftransfer-sexchange-gu.ba</li> <li>Watersuftransfer-shayami</li> <li>Watersuftransfer-subayami</li> </ul>                                                                                                    | Message:<br>- Performing Test COMPILER, SUPPORTS_CXX11 -<br>- Performing Test COMPILER, SUPPORTS_CXX11 - success<br>- Performing Test COMPILER, SUPPORTS_CXX11 - success<br>- Performing Test COMPILER, SUPPORTS_CXX11 - s |
| Observateurs                                                                                                    | Files SignalSincpp     Files SignalSincpp     Target: Tealing, signal, prod     Files SignalSincpp     Target: Tealing, signal, prod     Files SignalSincpp     Target: Tealing, signal, prod     Files SignalSincpp     Files SignalSincpp     Files S                                                                                  |

Cette étape ne sera à faire qu'une seule fois.

A l'icône Construire, choisir *Construire et installer* et cliquer sur l'icône Construire. La construction et l'installation du simulateur s'effectuent. Si des erreurs sont présentes dans le code, celles-ci seront notifiées lors de la construction.

**Note:** A chaque modification du code du simulateur, il faut sauvegarder les modifications du fichier et construire pour appliquer les modifications

Pour vérifier que le simulateur a été correctement construit et installé, exécuter la commande suivante dans un terminal:

openfluid report simulators --list Le simulateur devrait alors apparaître dans la liste.

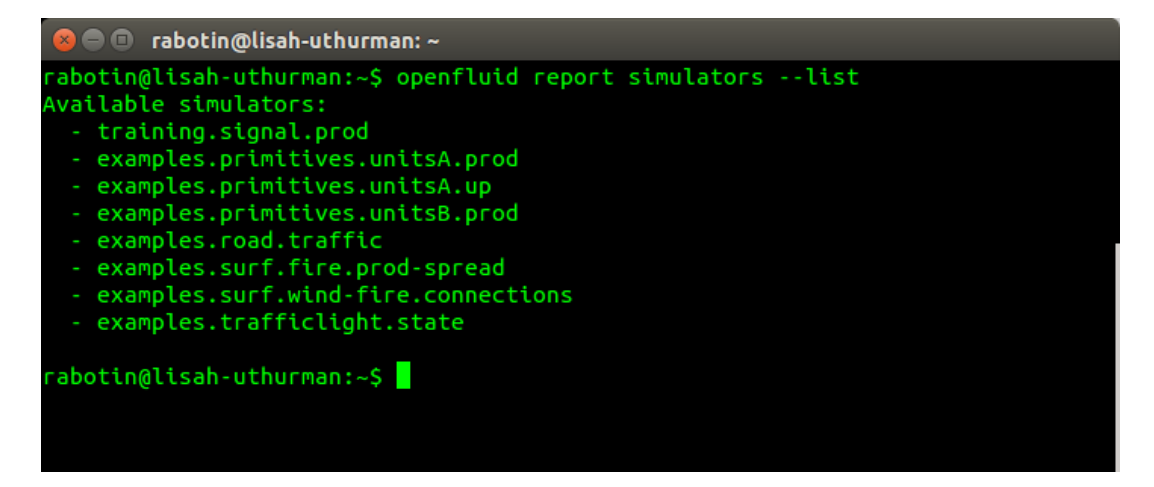